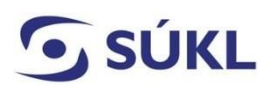

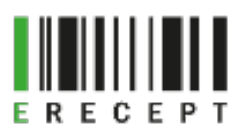

## Návod – Instalace eRecept Signeru verze 2.4.0

Aplikace eRecept Signer slouží k podepisování elektronicky podaných žádostí (formulářů) v případě, kdy máte svůj elektronický podpis (osobní kvalifikovaný certifikát) uložený na čipové kartě nebo tokenu.

1. Otevřete přílohu Instalační balíček komponenty eRecept Signer verze 2.4.0. https://epreskripce.cz/rozsirena-verze-instalacniho-balicku-komponenty-erecept-signer

https://www.epreskripce.cz/sites/default/files/esigner 2.4.0.zip

2. Dole nad lištou se zobrazí Instalační balíček eSigner2.4.0.zip. Zvolte "Otevřít".

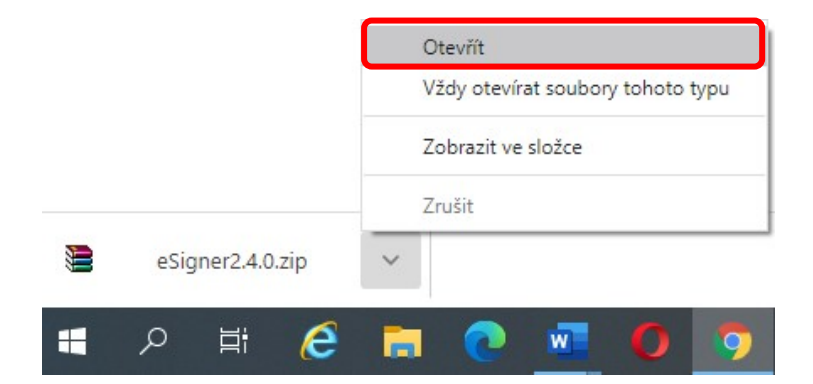

## Zobrazí se:

Instalační balíčky v českém jazyce Pro instalaci eRecept Signeru na 64 bitový operační systém vyberte Sbs.ERecept.SignerSetupcs.msi. Pro instalaci eRecept Signeru na 32 bitový operační systém vyberte Sbs.ERecept.SignerSetupcs-x86.msi.

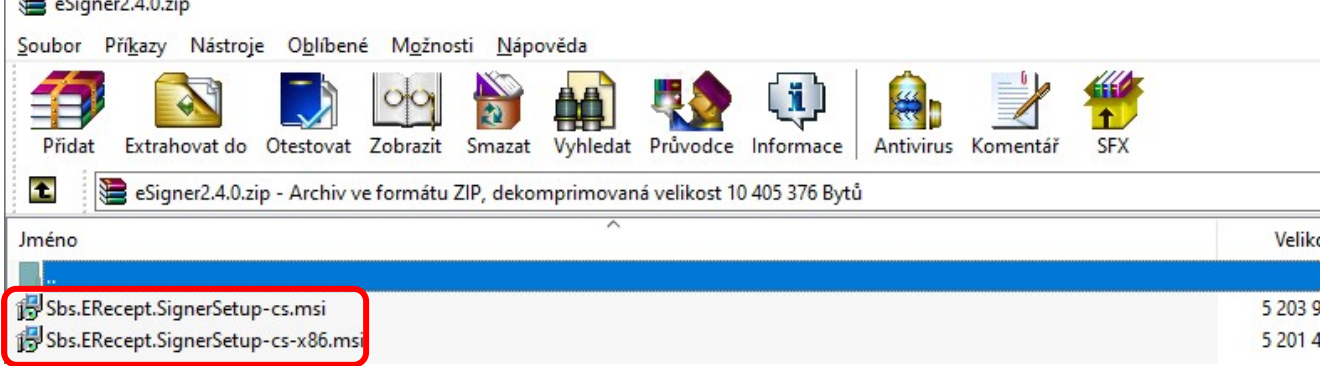

3. Zobrazí se průvodce instalací sady eData Signer. Zvolte "Další".

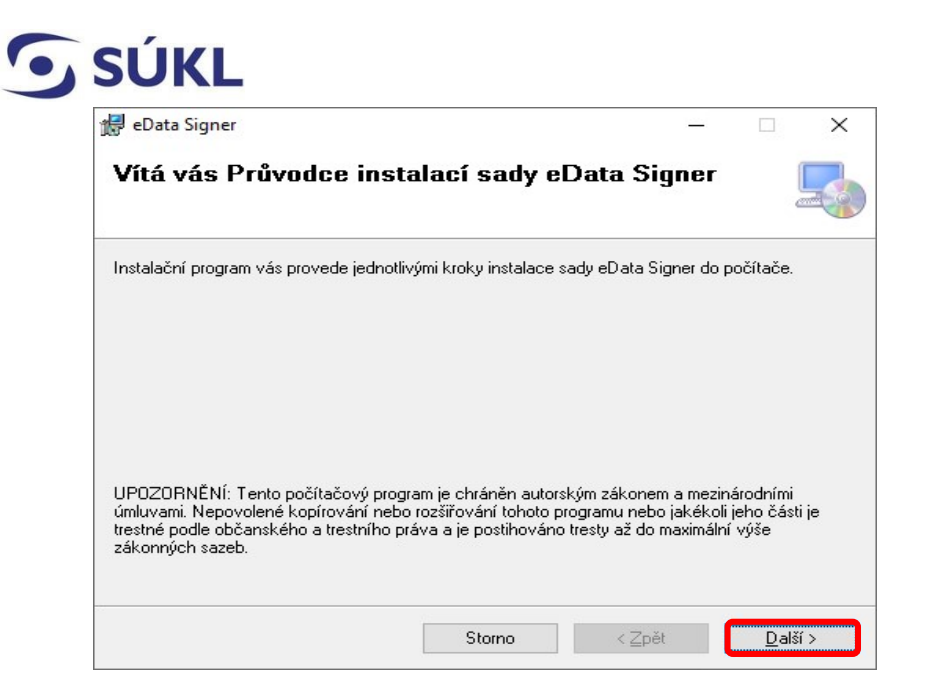

4. Vyberte instalační složku a zvolte "Další".

| Výběr instalační složky                                                                                                    |                |                            | 3      |
|----------------------------------------------------------------------------------------------------|----------------|----------------------------|--------|
| nstalační program sadu eData Signer nainstaluje do následující složky.<br>Chcete-li provést instalaci do této složky, klikněte na tlačítko Další. Chce         | te-li instalat | ci provést                 | do jir |
| složky, zadejte ji do níže uvedeného pole nebo klikněte na tlačítko Proc<br><u>S</u> ložka:<br>C:\Program Files\Solitea Business Solutions s.r.o\eData Signer\ | názet.         | rocházet                   |        |
|                                                                                                    | Potře          | Potřebné místo na<br>disku |        |
|                                                                                                    | _              |                            |        |
| Sadu eData Signer můžete nainstalovat jen pro sebe nebo pro všechr                                                                                             | ıy uživatele   | tohoto po                  | čitač  |
| Sadu eData Signer můžete nainstalovat jen pro sebe nebo pro všechr<br>◉⊻šichni                                                                                 | ny uživatele   | tohoto po                  | čítač  |
| Sadu eData Signer můžete nainstalovat jen pro sebe nebo pro všechr<br>● ⊻šichni<br>○ Jen <u>t</u> ento uživatel                                                | uživatele      | tohoto po                  | číta   |

5. Následuje "Potvrzení instalace". Zvolte "Další".

RECEPT

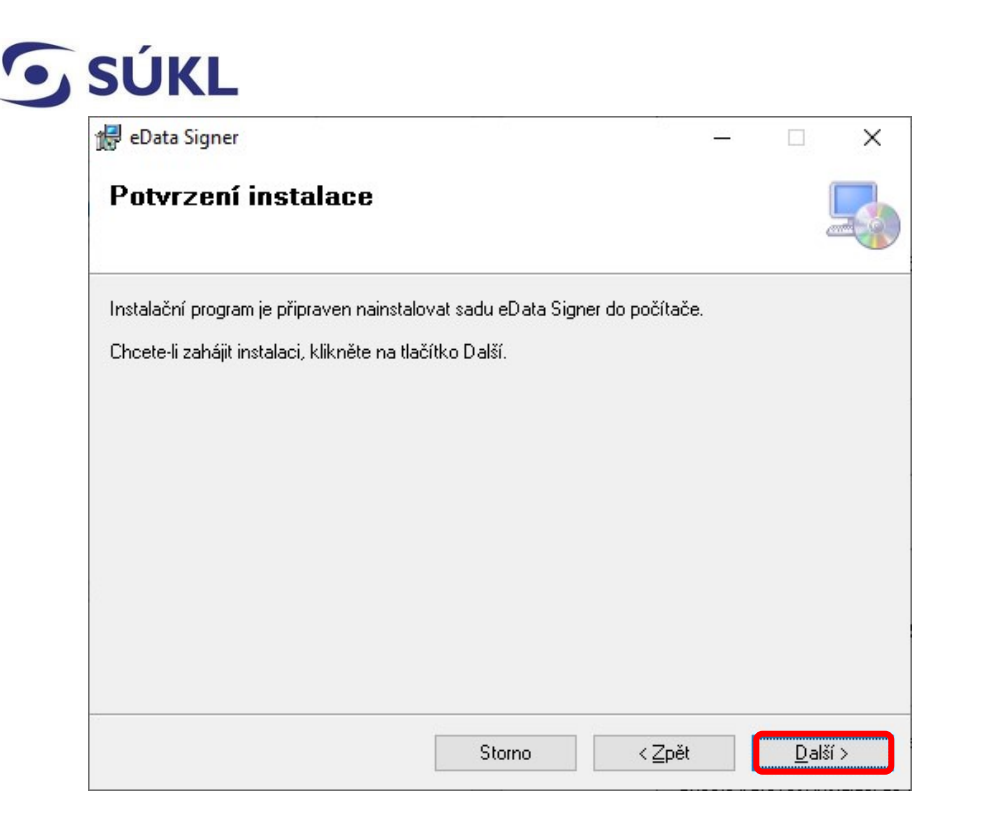

- 6. Po stisku tlačítka "Další" proběhne instalace eRecept Signeru.
- 7. Průvodce Vás upozorní, že instalace byla dokončena. Zvolte "Zavřít".

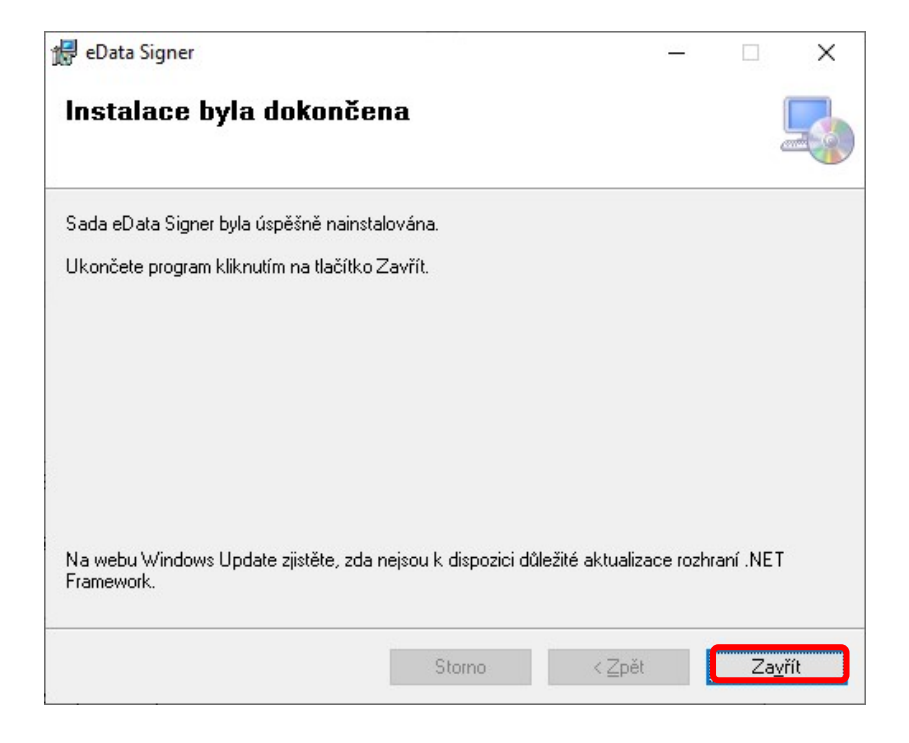

8. Po instalaci aplikace eRecept Singer proved'te restart počítače.

FPT